## MANUAL DE INSTALAÇÃO EGISTON - SELOS DIGITAIS

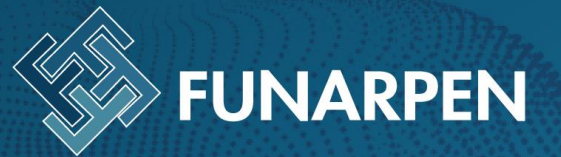

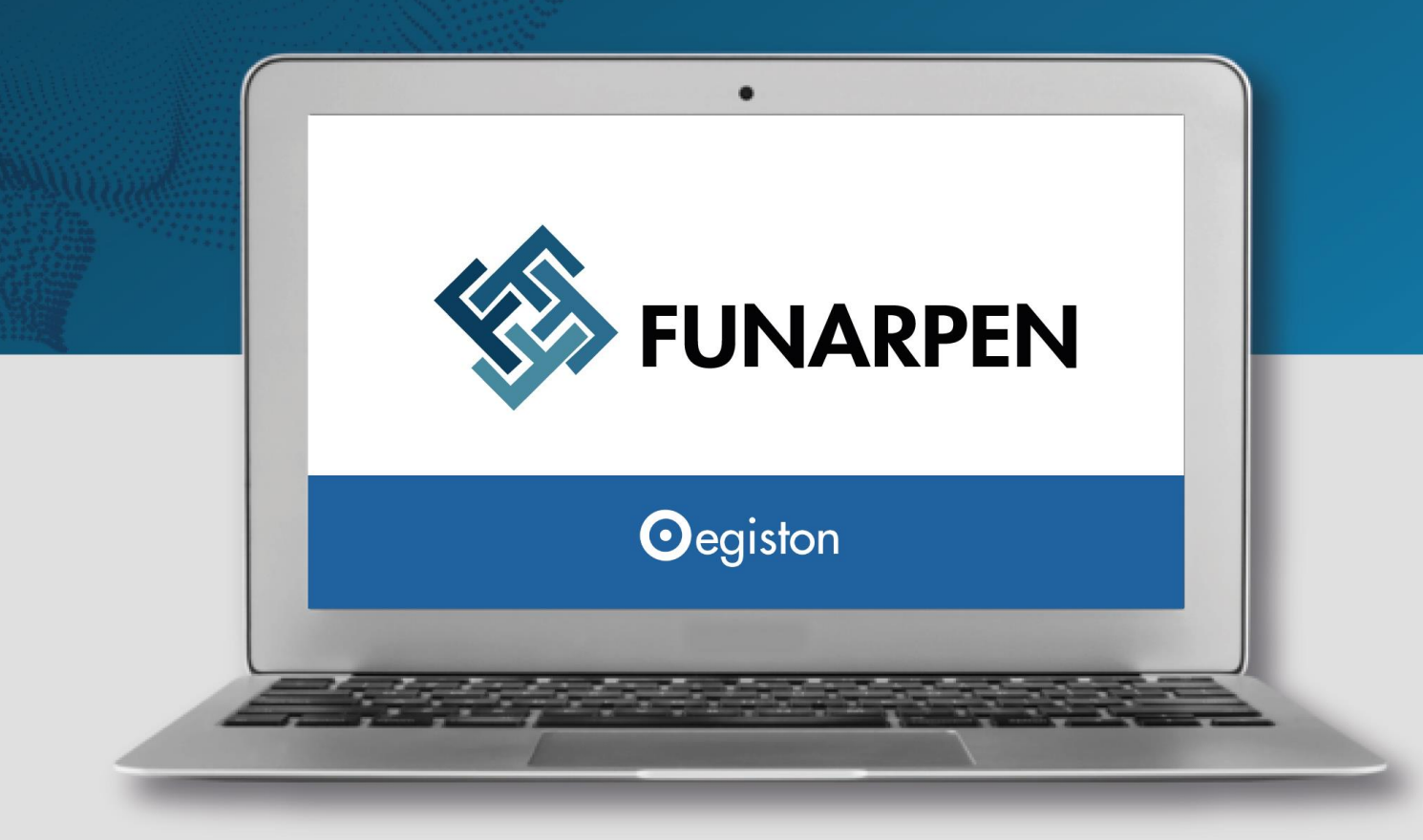

# **DOCUMENTO PARA FACILITAR** A INSTALAÇÃO E INTEGRAÇÃO DO SISTEMA

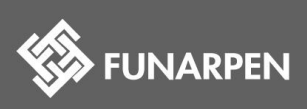

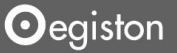

Powered by

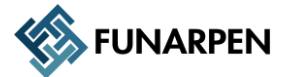

# **ROTEIRO DE INSTALAÇÃO DO EGISTON**

### **REQUISITOS PARA A INSTALAÇÃO**

- Processor mínimo: processador i3 com 4GB de memória e 5GB de HD
- Processor Recomendado: processador i5 com 8GB de memória e 20GB de HD
- Sistema Operacional: Windows 7 com SP1
- Certificado: Necessário certificado A1 (.pfx e .cer) ou A3 (do CPF do agente delegado)

### O QUE SERÁ INSTALADO

- SQL Server 2014 Express
- Microsoft .NET Framework 4.6.1
- Egiston: Módulo estação (gera os selos digitais)
- Egiston: Módulo servidor (gera e envia selos digitais)

### **PRIMEIROS PASSOS**

#### Informações necessárias para o início da instalação:

- IP do servidor onde será instalado o banco de dados (SQL) e o serviço (Para infraestrutura que já contam com SQL Server, será pedido também o usuário e senha para acesso de criação do banco de dados);
- Código da serventia no Funarpen;
- Tipo de certificado que será utilizado (A1 ou A3);
- ISS do município (decimal, ex: 2%, informar 0.02);
- Integrante do ISS no município (S/N, ex: S para Sim ou N para não);
- Naturezas praticadas pela serventia;
- Valor praticado para a Fotocopia (Ex: 0.60)

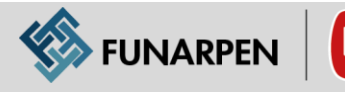

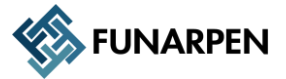

### INSTALAÇÃO DO EGISTON

- Os arquivos para download estão disponíveis no endereço: <u>https://1drv.ms/u/s!Ak8VQdZ-vbwZkIdyHFJXEiGDE28fQw?e=KePn7X.</u> As opções são:
  - Instalador Egiston Servidor (ComSQL)x64.zip ou Instalador Egiston Servidor (ComSQL)x32.zip > Para instalações completas (SQL Server, Framewoek 4.6 e Egiston) baseados na arquitetura 32 ou 64bits;
  - Instalador Egiston Servidor.exe > Para instalação do Egiston no servidor para quem já tem o SQL Server instalado e o Framework 4.6;
  - 3. *Instalador Egiston Estacao.exe* > Para instalação apenas do gerador de selos para estações (onde já há banco de dados e serviço instalado).

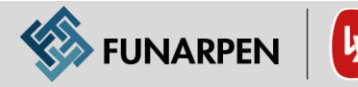

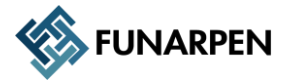

### 1. INSTALAÇÕES COM SQL SERVER (X32 E X64)

- Criar a pasta Lyli no C: e copiar o arquivo de instalação nessa pasta.
- Extraia os arquivos na pasta *Lyli*

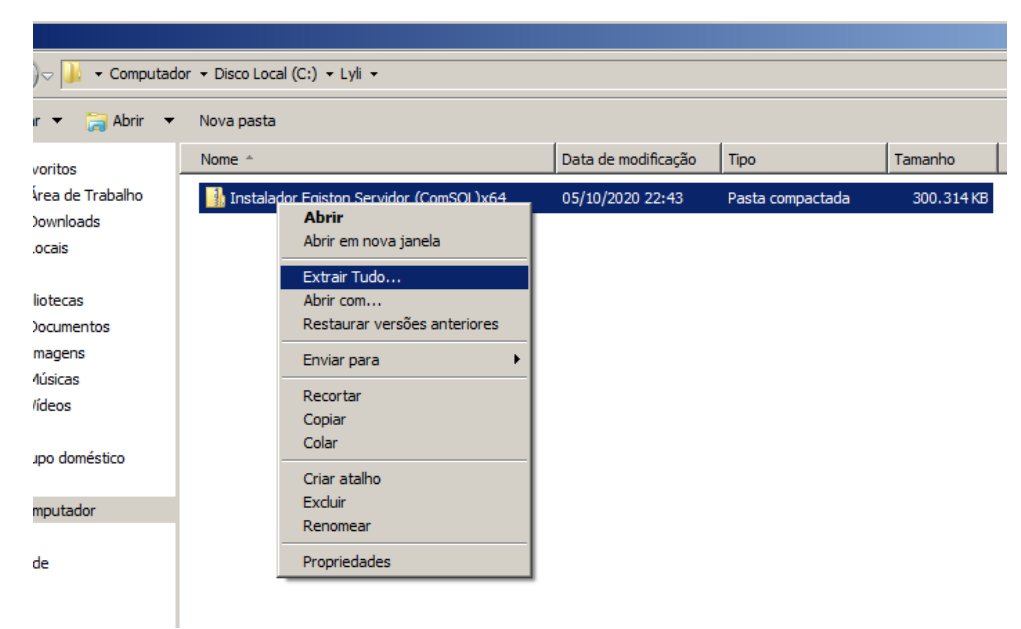

A pasta deve conter esses arquivos

| mputad  | or 🔹 Disco Local (C:) 🔹 Lyli 👻              |                     |                    |            |  |
|---------|---------------------------------------------|---------------------|--------------------|------------|--|
| na bibl | ioteca 🔻 Compartilhar com 🔻 Nova pasta      |                     |                    |            |  |
|         | Nome ^                                      | Data de modificação | Тіро               | Tamanho    |  |
| 10      | ]] SQLServer                                | 05/10/2020 14:29    | Pasta de arquivos  |            |  |
|         | Instalador Egiston Servidor (ComSQL).exe    | 02/10/2020 15:16    | Aplicativo         | 95.932 KB  |  |
|         | Instalador Egiston Servidor (ComSQL)x32.zip | 05/10/2020 14:20    | Pasta compactada   | 270.941 KB |  |
|         | 🚳 InstalarEgiston.bat                       | 02/10/2020 13:43    | Arquivo em Lotes d | 1 KB       |  |
|         |                                             |                     |                    |            |  |

- Clique duas vezes no arquivo "InstalarEgiston.bat", confirme a autorização para executar em modo administrador e aguarde a instalação do SQL Server.
- Após o término da instalação do SQL Server a instalação do sistema será iniciada, os dados apresentados devem ser informados.

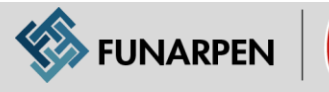

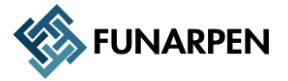

#### NÃO ESQUEÇA DE CONFERIR TODAS AS INFORMAÇÕES ANTES DE CONTINUAR.

- Código da serventia no Funarpen;
- Tipo de certificado que será utilizado (A1 ou A3). No caso do A1, tenha os arquivos (pfx e cer) com a senha;
- ISS do município (decimal, ex: 2%, informar 0.02);
- Integrante do ISS no município (S/N, ex: S para Sim ou N para não);
- Valor praticado para a Fotocopia (Ex: 0.60)

| O Egiston versão 2.0 - Instalador                                         |                   |
|---------------------------------------------------------------------------|-------------------|
| Informações da serventia<br>Preencha as questões abaixo sobre a serventia |                   |
| O código Deve ser o mesmo no cadastro oficial do Funarpen.                |                   |
| Código da serventia:                                                      |                   |
|                                                                           |                   |
| Tipo de certificado utilizado (A1 ou A3):                                 |                   |
| A1                                                                        |                   |
| ISS (%) do município. (Informar em decimal, ex: 0,20):                    |                   |
| 0,20                                                                      |                   |
| O município é integrante do ISS (Tem dupla tributação?) (S ou N):         |                   |
| Ν                                                                         |                   |
| Qual o valor praticado para fotocópia?                                    |                   |
| 0,60                                                                      |                   |
|                                                                           |                   |
|                                                                           |                   |
| Pr                                                                        | róximo > Cancelar |

• Em seguida informe as naturezas pertinentes a serventia.

| O Egiston versão 2.0 - Instalador                                        |          |           |          |
|--------------------------------------------------------------------------|----------|-----------|----------|
| Informações da serventia<br>Quais naturezas são praticadas na serventia? |          |           |          |
| Assinale várias quando for o caso.                                       |          |           |          |
| 🗌 Registro Civil                                                         |          |           |          |
| Tabelionato de Notas                                                     |          |           |          |
| Tabelionato de Protestos                                                 |          |           |          |
| Títulos e Documentos                                                     |          |           |          |
| 🗌 Registro de Ímoveis                                                    |          |           |          |
|                                                                          |          |           |          |
|                                                                          |          |           |          |
|                                                                          |          |           |          |
|                                                                          |          |           |          |
|                                                                          |          |           |          |
|                                                                          |          |           |          |
|                                                                          |          |           |          |
|                                                                          |          |           |          |
|                                                                          |          |           |          |
|                                                                          | < Voltar | Próximo > | Cancelar |
|                                                                          |          |           |          |

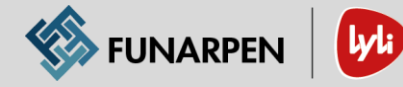

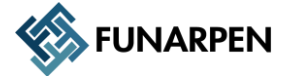

• Valide as informações e clique em *Instalar*.

| 🕑 Egiston versão 2.0 - Instalador                                                                                                    |          |
|----------------------------------------------------------------------------------------------------|----------|
| Pronto pra Instalar<br>O Instalador está agora pronto pra começar a instalar o Egiston no seu computador.                                                                                |          |
| Clique em Instalar pra continuar com a instalação ou clique em Voltar se você quer revisar ou mudar<br>quaisquer configurações.                                                          |          |
| Informações da serventia:<br>Código da serventia: 999999<br>Tipo do certificado: A1<br>ISS: 0,20<br>ISS Integrante: N<br>Valor de fotocópia: 0,60<br>Naturezas da serventia:<br>RC<br>TN |          |
| < Voltar Instalar                                                                                                    | Cancelar |

• Após o término da instalação inicie o programa seguindo a regra:

| 🛓 Egiston versão 2.0 - Instalador |                                                                                                    |
|-----------------------------------|----------------------------------------------------------------------------------------------------|
| Egiston versão 2.0 - Instalador   | Completando o Assistente do Instalador<br>do Egiston O Instalador terminou de instalar o Egiston no seu computador. O<br>aplicativo pode ser iniciado selecionando os atalhos instalados. Clique em Concluir pra sair do Instalador. Carregar certificados no sistema (A1) Executar aplicação ao finalizar |
|                                   | Conduir                                                                                                    |
|                                   |                                                                                                    |

 Utilizando certificado A3 > Não é necessário o cadastro de certificado, o sistema pode ser executado diretamente.

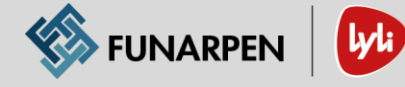

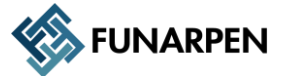

 Utilizando certificado A1 > Iniciar cadastro do certificado digital antes de iniciar o sistema.

MUITA ATENÇÃO TAMBÉM NESTE PASSO, QUALQUER INFORMAÇÃO ERRADA PODE OCASIONAR A GERAÇÃO DE SELOS INCONSISTENTES QUE SERÃO RECUSADOS OU ATÉ MESMO O NÃO ENVIO DOS SELOS.

Para cadastrar o certificado público da serventia, selecione na lista e clique em *Procurar*, selecione o arquivo correspondente (cer) e clique em *Incluir*. No caso de certificado PRIVADO, a senha também deve ser informada antes da inclusão.

|          | - <b>4</b> 5       | FUNARPEN     | ŀ | 4       |         |
|----------|--------------------|--------------|---|---------|---------|
| Tipo:    |                    |              |   | -       |         |
| Arquivo: | Privado<br>Público |              |   |         | Procura |
| Senha:   |                    |              |   |         | Incluir |
| Tipo     |                    | Ativo        | [ | Data Ci | riação  |
| Público  |                    | ~            | 1 | 17/09/2 | 2020    |
| Privado  |                    | $\checkmark$ | 1 | 17/09/3 | 2020    |

Após o término, quando os certificados estiverem cadastrados (Público e Privado), feche a janela, execute o Egiston pelo atalho no Desktop e vá para o passo "Testando a aplicação".

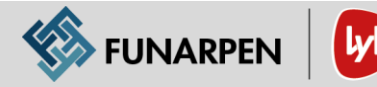

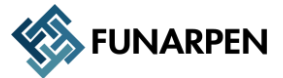

### 2. INSTALANDO O EGISTON PARA SERVIDOR (SEM SQL)

• Execute o arquivo de instalação, os dados apresentados devem ser informados.

| Ĩ        |
|----------|
|          |
|          |
|          |
|          |
|          |
|          |
|          |
|          |
|          |
|          |
|          |
|          |
| -        |
| Cancelar |
|          |

#### NÃO ESQUEÇA DE CONFERIR TODAS AS INFORMAÇÕES ANTES DE CONTINUAR.

- Código da serventia no Funarpen;
- Tipo de certificado que será utilizado (A1 ou A3). No caso do A1, tenha os arquivos (pfx e cer) com a senha;
- ISS do município (decimal, ex: 2%, informar 0.02);
- > Integrante do ISS no município (S/N, ex: S para Sim ou N para não);
- Naturezas (código das naturezas separadas por vírgula, ex: 1,2,5);
- Valor praticado para a Fotocopia (Ex: 0.60)
- Em seguida informe as naturezas pertinentes a serventia.

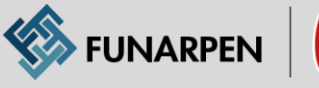

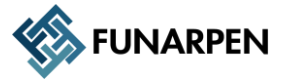

| 🖸 Egiston versão 2.0 - Instalador                                        |          |           | _ 🗆 X    |
|--------------------------------------------------------------------------|----------|-----------|----------|
| Informações da serventia<br>Quais naturezas são praticadas na serventia? |          |           |          |
| Assinale várias quando for o caso.                                       |          |           |          |
| 🗌 Registro Civil                                                         |          |           |          |
| Tabelionato de Notas                                                     |          |           |          |
| Tabelionato de Protestos                                                 |          |           |          |
| Títulos e Documentos                                                     |          |           |          |
| 🗌 Registro de Ímoveis                                                    |          |           |          |
|                                                                          |          |           |          |
|                                                                          |          |           |          |
|                                                                          |          |           |          |
|                                                                          |          |           |          |
|                                                                          |          |           |          |
|                                                                          |          |           |          |
|                                                                          |          |           |          |
|                                                                          |          |           |          |
|                                                                          | < Voltar | Próximo > | Cancelar |

Informe os dados para conexão com o banco de dados (SQL Server).

| 🛓 Egiston versão 2.0 - Instalador                                                                                                    | <u> </u> |
|----------------------------------------------------------------------------------------------------|----------|
| Informações de banco de dados<br>Dados para conexão com o banco de dados                                                                                                    |          |
| É importante informar o IP correto, mesmo que a execução seja apenas local<br>(exemplo: 192.168.0.10). O usuário informa deve ter autorização para criação de<br>banco de dados. |          |
| Caminho do servidor:                                                                                                    | _        |
|                                                                                                    |          |
| Usuário:                                                                                                    |          |
|                                                                                                    | 7        |
| Senha:                                                                                                    |          |
|                                                                                                    |          |
|                                                                                                    |          |
|                                                                                                    |          |
|                                                                                                    |          |
|                                                                                                    |          |
|                                                                                                    |          |
| < Voltar Próximo > Can                                                                                                    | celar    |

• Valide as informações e clique em *Instalar*.

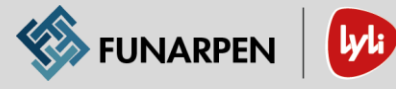

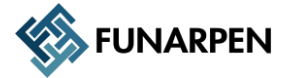

| 👌 Egiston versão 2.0 - Instalador                                                                                                    | - 🗆 ×    |
|----------------------------------------------------------------------------------------------------|----------|
| Pronto pra Instalar<br>O Instalador está agora pronto pra começar a instalar o Egiston no seu computador.                                                                                                    |          |
| Clique em Instalar pra continuar com a instalação ou clique em Voltar se você quer revisar ou mudar<br>quaisquer configurações.                                                                                                    |          |
| Informações da conaxão com banco de dados:<br>Servidor: .<br>Usuário: sa<br>Informações da serventia:<br>Código da serventia: 999999<br>Tipo do certificado: A1<br>ISS: 0,20<br>ISS Integrante: N<br>Valor de fotocópia: 0,60<br>Naturezas da serventia:<br>RC<br>TN |          |
| < <u>V</u> oltar                                                                                                    | Cancelar |

• Após o término da instalação inicie o programa seguindo a regra:

| 🧕 Egiston versão 2.0 - Instalador |                                                      |
|-----------------------------------|------------------------------------------------------|
|                                   | Completando o Assistente do Instalador<br>do Egiston |
|                                   | Conduir                                              |

- Utilizando certificado A3 > Não é necessário o cadastro de certificado, o sistema pode ser executado diretamente.
- Utilizando certificado A1 > Iniciar cadastro do certificado digital antes de iniciar o sistema.

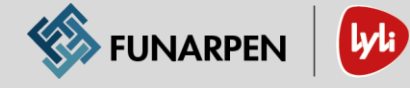

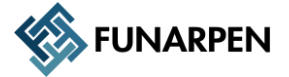

#### MUITA ATENÇÃO TAMBÉM NESTE PASSO, QUALQUER INFORMAÇÃO ERRADA PODE OCASIONAR A GERAÇÃO DE SELOS INCONSISTENTES QUE SERÃO RECUSADOS OU ATÉ MESMO O NÃO ENVIO DOS SELOS.

Para cadastrar o certificado público da serventia, selecione na lista e clique em *Procurar*, selecione o arquivo correspondente (cer) e clique em *Incluir*. No caso de certificado PRIVADO, a senha também deve ser informada antes da inclusão.

| O Certificados − |                    |        |   |        |         | ×  |
|------------------|--------------------|--------|---|--------|---------|----|
|                  | -                  | FUNARF |   | yda    |         |    |
| Tipo:            |                    |        |   | -      |         |    |
| Arquivo:         | Privado<br>Público |        |   |        | Procura | ar |
| Senha:           |                    |        |   |        | Incluir | ·  |
| Тіро             |                    | Ativo  |   | Data C | riação  |    |
| Público          |                    | ~      | ' | 17/09/ | 2020    |    |
| Privado          |                    | ~      | ٢ | 17/09/ | 2020    |    |
|                  |                    |        |   |        |         |    |
|                  |                    |        |   |        |         |    |
|                  |                    |        |   |        |         |    |

Após o término, quando os certificados estiverem cadastrados (Público e Privado), feche a janela, execute o Egiston pelo atalho no Desktop e vá para o passo "Testando a aplicação".

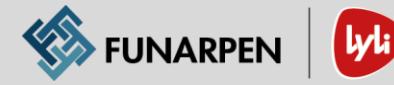

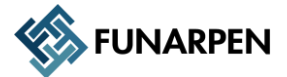

# 3. INSTALANDO O EGISTON EM UMA ESTAÇÃO

• Execute o arquivo de instalação, e informe o caminho para conexão com o banco de dados.

| 🛓 Egiston versão 2.0 - Instalador                                                                                                  | _ 🗆 🗙 |
|----------------------------------------------------------------------------------------------------|-------|
| Informações de banco de dados<br>Dados para conexão com o banco de dados                                                           | Ð     |
| É importante informar o IP correto do servidor do banco de dados. O Egiston para<br>servidor já deve ter sido instala no servidor. |       |
| Caminho do servidor:                                                                                                    | _     |
|                                                                                                    |       |
|                                                                                                    |       |
|                                                                                                    |       |
|                                                                                                    |       |
|                                                                                                    |       |
|                                                                                                    |       |
|                                                                                                    |       |
|                                                                                                    |       |
|                                                                                                    |       |
|                                                                                                    |       |
|                                                                                                    |       |
|                                                                                                    |       |
| Próximo > Can                                                                                                    | celar |

• Valide as informações e clique em *Instalar*.

| 💩 Egiston versão 2.0 - Instalador                                                                                               |          |
|----------------------------------------------------------------------------------------------------|----------|
| Pronto pra Instalar<br>O Instalador está agora pronto pra começar a instalar o Egiston no seu computador.                       |          |
| Clique em Instalar pra continuar com a instalação ou clique em Voltar se você quer revisar ou mudar<br>quaisquer configurações. |          |
| Informações da conaxão com banco de dados:<br>Servidor: .                                                                       |          |
| < <u>V</u> oltar <u>Instalar</u>                                                                                                | Cancelar |

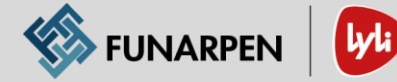

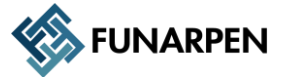

# TESTANDO A INSTALAÇÃO

- Gere um selo de fotocópia (ou qualquer outro tipo) conforme a imagem abaixo

| Gera  | r Se | los Digitais -   | Versão:  | 2.2.265.21 | 104  |                  |           |                                         |           |          |           | ×           |
|-------|------|------------------|----------|------------|------|------------------|-----------|-----------------------------------------|-----------|----------|-----------|-------------|
| Oe    | gis  | ton              |          |            |      |                  |           |                                         |           |          |           | ?           |
| Dad   | os d | o Ato            |          |            |      |                  |           |                                         |           |          |           |             |
| Tipo: | I    | nforme o tipo do | o Ato    |            |      |                  |           |                                         | - ×       | Document | :0:       |             |
| Qtde  | : 1  |                  | Valo     | r Base:    |      | 0,00             | Divisor:  | Custas Integrais                        | -         | Custas   | Totais:   | Translation |
| IDAP  | : 0  | I                |          |            |      |                  |           |                                         |           | 0,00     | +         |             |
|       | Tipo | Descrição        |          | Valor Base | Qtde | Divisor          | IDAP      |                                         |           |          | Documento | Total       |
|       | FC   | Fotocópias - T   | otalizad | 0,00       | 1    | Custas Integrais | 000000000 | 000000000000000000000000000000000000000 | 000000000 | 0000     | 1         | 0,00        |
| <     |      |                  |          |            |      |                  |           |                                         |           |          |           | 0,00        |
|       | 2    | Original         |          |            |      |                  |           |                                         |           |          |           | Gerar       |
|       |      |                  |          |            |      | 🌾 Fl             | JNARPEN   | <b>W</b>                                |           |          |           |             |

Gera o selo digital

| Selo Dig | gital                            |                |              | ×                |
|----------|----------------------------------|----------------|--------------|------------------|
| Oegi     | ston                             |                |              |                  |
| QR-Coo   | le do Selo                       |                |              | Copiar Número(s) |
|          | Este selo não<br>requer QR Code. | SELO DIGITAL   |              | Copiar Selo      |
|          |                                  | FUNARPEN       |              | Salvar           |
|          |                                  | <b>b</b>       | P            | Copiar URL       |
|          |                                  | _              | $\mathbf{x}$ | Fechar           |
|          | 4                                | 🔊 FUNARPEN 🛛 🕓 |              |                  |

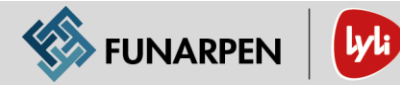

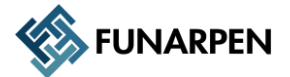

 Na pasta Service localizada dentro da pasta Lyli/Egiston, será criado a pasta Logs, e dentro dele, um arquivo que deverá ser aberto com o Notepad. Nele, deverá constar o envio do selo gerado (Lembrando que o serviço roda a cada 2 minutos para enviar os selos gerados)

| Logs - Bloco de notas                                                                                                    | - • <b>•</b> |
|----------------------------------------------------------------------------------------------------|--------------|
| Arquivo Editar Formatar Exibir Ajuda                                                                                                    |              |
| 2018-10-20 10:51:37,613 [6] INFO MMCrossCutting.Log Processo iniciado<br>2018-10-20 10:51:37,613 [6] INFO MMCrossCutting.Log Selo 1144701TRAA000000000118M enviado<br>2018-10-20 10:51:39,173 [6] INFO MMCrossCutting.Log 1 selos enviados<br>2018-10-20 10:51:39,173 [6] INFO MMCrossCutting.Log Processo finalizado |              |
|                                                                                                    | ▶            |

### **ANEXO 1: EDITORES**

É possível integrar o Egiston com o Microsoft Word e o editor de textos do OpenOffice. Consulte o documento **Configurando um editor de texto.pdf** na pasta Manuais para realizar a integração.

### **ANEXO 2: PLANILHAS**

Também é possível integrar o Egiston com o Microsoft Excel e a planilha de cálculos do OpenOffice. Consulte o documento **Configurando uma planilha.pdf** na pasta Manuais para realizar a integração.

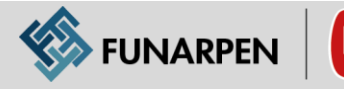